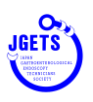

## e-ラーニング視聴手順

1. 会員管理システムヘログインしてください。

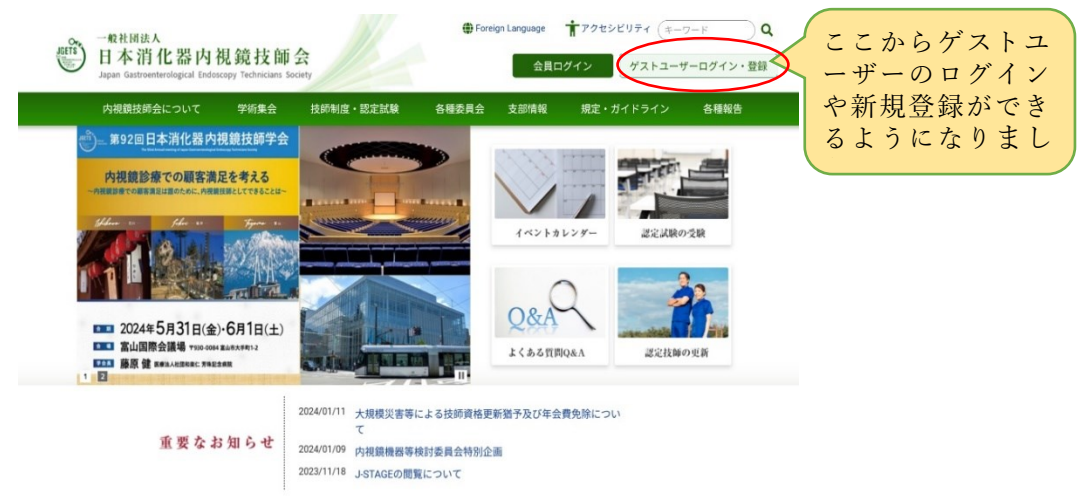

 日本消化器内視鏡技師会会員(消化器内視鏡 技師認定)の方

https://jgets-member.net/member/login

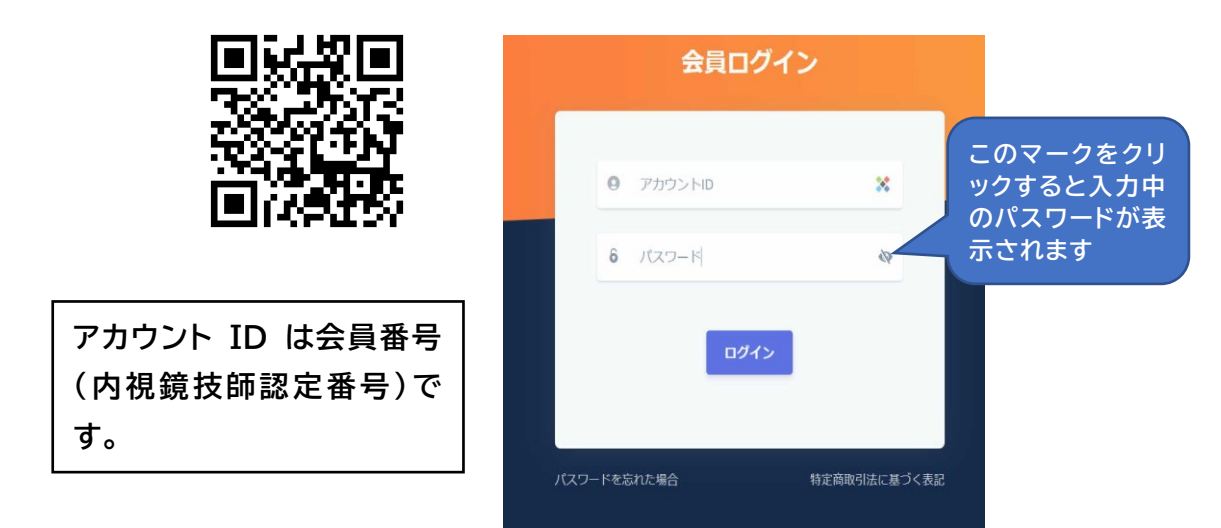

② ゲストユーザー(非会員)の方

https://jgets-member.net/guest/login

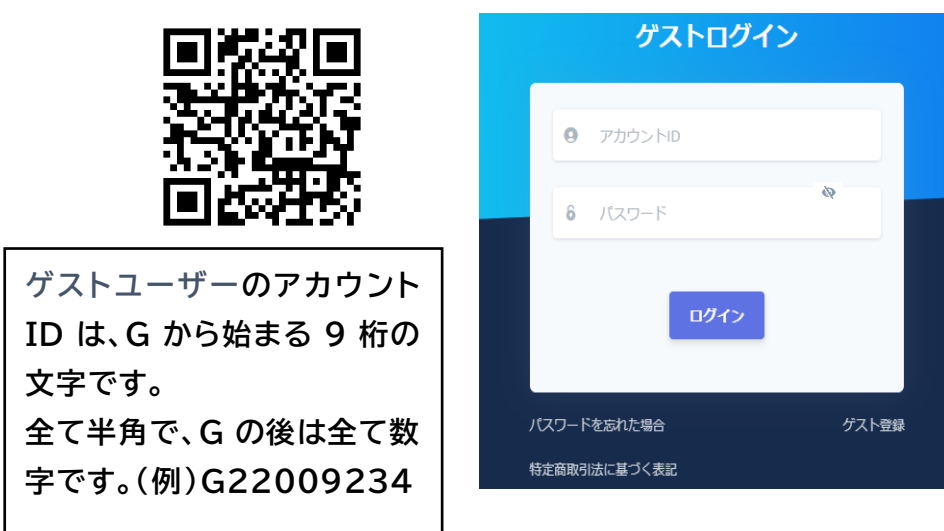

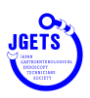

2. ログインするとダッシュボードが表示されますので、参加申込セミナーのリストにある 学会・セミナー名をクリックしてください。

| ッシュボー                                                                                              | - 🏲 🖌 - dashboard     |                                                  |                 |   |  |                         |                           |
|----------------------------------------------------------------------------------------------------|-----------------------|--------------------------------------------------|-----------------|---|--|-------------------------|---------------------------|
|                                                                                                    |                       |                                                  |                 |   |  |                         |                           |
| NEV                                                                                                | w 日本消化器内視鏡技師会 事務      | 局 冬季休業のお知ら                                       | it.             |   |  | 2025年1月                 | 16日 更新                    |
| 2025年3月更新者用 申請書・ポイントチェックシート掲載のお知らせ     2024年3月28日 更新<br>うお知らせ一覧へ       参加申込セミナー        表示件数     10 |                       |                                                  |                 |   |  |                         | 128日 更新<br><b>う知らせ一覧へ</b> |
|                                                                                                    |                       |                                                  |                 |   |  |                         | 参加済                       |
| 参加済                                                                                                |                       | 内視鏡検査に必要な<br>生理・薬理学(東京<br>薬科大学薬学部 畝<br>崎 榮先生)    | その他講演・セミナ<br>一等 | 3 |  | 2024/2/29-2025/2/2<br>8 | e-learning                |
| 受講票                                                                                                | e-ラーニング_12(その他講<br>法) | 腹部用手圧迫のコツ<br>とPit fall (内視鏡機<br>器等検討委員会 吉<br>計差) | その他講演・セミナ<br>一等 | 3 |  | 2024/4/15-2025/3/3<br>1 | e-ラーニング                   |

※ ダッシュボードが表示されていないときは、メニューから「学会・セミナー参加一覧」を 開き、視聴するセミナーのタイトルをクリックしてください。

※ 表示されないときは、「終了を含める」「参加済を含める」にチェックを入れてください。

| · · | 会員詳細                                        | 学会・セミナー名                 | 關催頭間(開始日)                             |                   |                    | 關催期間(終了日) |             | 2 終了を含める | õ     |
|-----|---------------------------------------------|--------------------------|---------------------------------------|-------------------|--------------------|-----------|-------------|----------|-------|
| -   | 会費支払明細                                      | 学会・セミナー名入力               | 開始日連択                                 |                   | ~                  | 終了日道訳     |             | ● 参加済を含め | 03    |
|     | 学会・セミナー一覧(申込<br>受けい)                        | 大分類                      | 中分類                                   |                   | 小分類                |           |             |          | ,     |
|     | 学会・セミナー参加一覧                                 | 大分類を選択                   | ◇□□□□□□□□□□□□□□□□□□□□□□□□□□□□□□□□□□□□ |                   | 小分類を選択             |           |             |          |       |
| -   |                                             |                          |                                       |                   |                    |           |             |          |       |
| 1   | 實格更新確認                                      |                          |                                       | 8                 | *                  |           |             |          |       |
|     | 資格更新確認<br>デジタル会員証確認                         | 表示件数 10                  | 2                                     | 8                 | *                  |           |             |          |       |
|     | 奥格奥新羅認<br>デジタル会員証確認<br>受講團歴ポイント照会           | 表示件数 10                  |                                       | <u>م</u> الم      | <b>★</b>           | 問題 編弄 二   | an 10 35 Mi | #13.E    | 支払日 ☆ |
|     | 興格史明確認<br>デジタル会員証確認<br>受講團歴ポイント組会<br>お知らせ一覧 | 表示件数 10<br>受講会 学会・セミナー つ | 2                                     | 点<br>章<br>数<br>派积 | <b>★</b><br>問催期間 ≑ | 間催場所 -    | 参加形態        | 申込日      | 支払日 ≑ |

3. 学会セミナー詳細画面が開きます。 受講サイトへ をクリックしてください。

| 学会・セミナー詳細 🏾 🌴 - events-eventD | etail                            | e th                        |
|-------------------------------|----------------------------------|-----------------------------|
| 5 <u>3</u>                    |                                  |                             |
| 名称                            | セクション名                           |                             |
| e-ラーニング_0(医学講義)               | 胆膵内視鏡の検査と治療(JA尾道総合病院、花<br>田敬土先生) |                             |
| <b>大分類</b><br>医学講義            | <b>中分</b> 類<br>e-ラーニング           | 小分類 内視鏡治療 う                 |
| <b>対象年度</b><br>2024年度         |                                  |                             |
| 開催形態                          | 開催場所                             | 11-11-1                     |
| ウェブ                           | e-learning                       | 受諾サイトへ                      |
| 開催期間                          | ウェブ申込期間                          |                             |
| 2024/2/29 ~ 2025/2/28         | 2024/02/29 ~ 2025/02/28          |                             |
| 定員                            | 対象者                              | 主催                          |
| 10,000名                       | 会員                               | 日本消化器内視鏡技師会(教育委員会) 組織主<br>催 |
| 当日受付                          | 有償/無償                            | 料金                          |
| 不可                            | 無償                               | ウェブ: 0円                     |

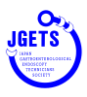

**6** 

4. e-ラーニングシステムのマイページが表示されます。

視聴する動画を選択し、視聴するをクリックしてください。

| 受講員            | ξ.EE      |          | ブックマ・ | -7   |
|----------------|-----------|----------|-------|------|
| +の履歴があります      | 4         | SZER SZA |       |      |
| 91回日本消化器内視鏡技師学 | 視聴する ・ 確認 | キーワード入力  |       | 確認する |
|                |           |          |       |      |

5. 視聴ページが開きますので、視聴ボタン(▷)をクリックして視聴してください。

| ▲ オページピラーニング<br>● ITTRESTRETESTERE                                                                                                    |                                                                                                    |
|----------------------------------------------------------------------------------------------------|----------------------------------------------------------------------------------------------------|
| ▲ 動画中に証明書発行に必要なキーワードが3つ表示されますので、必ず控えてください。▲<br>キーワード入力画面で、3つのキーワードを続けてすべて入力してください。                                                                                                    | ▲ 動画中に証明書発行に必要なキーワードが3つ表示されますので、必ず控えてください。▲<br>キーワード入力画面で、3つのキーワードを続けてすべて入力してください。                                                                  |
| ぼ明書対象<br>【例】第1回 医科学講義(花田先生講演e-ラーニング)<br>胆膵疾患に対する内視鏡的診断と治療~ERCPを中心に~<br>JA電源と命病 朝辰・内視鏡センター長 花田 敬士 先生<br>プロフィールはこちら (JA電源版合mk)                                                                    | 低例】第1回 医科学講義(花田先生講演e-ラーニング)<br>胆膵疾患に対する内視鏡的診断と治療~ERCPを中心に~<br>JA尾道総合病院副院長・内視鏡センター長 花田 敬士 先生<br>プロフィールはこちら (JAR道総合病院)                                |
| 【重要】出席証明書発行について                                                                                                    | 【重要】出席証明書発行について                                                                                                    |
| <ul> <li>(1)出席証明書対象の表示がある遠距を視聴します。</li> <li>(2) e-ラーニングのマイページから確認テストを受験して下さい。</li> <li>(3) 確認テストに合格すると、マイページの証明書ボタンから証明書のダウンロード・印刷ができます。</li> <li>COPYRIGHI e-ights AURCHIS AUSCINED</li> </ul> | <ul> <li>(1)出席証明書対象の表示がある漢題を視聴します。</li> <li>(2) e-ラーニングのマイベージから確認テストを登録して下さい。</li> <li>(3) 確認テストに合格すると、マイベージの証明書ボタンから証明書のダウンロード・印刷ができます。</li> </ul> |

- 6. 視聴が終わったら、右上の「マイページ(e-ラーニング)」をクリックして元の画面に戻します。
- 7. キーワードを入力して 確認する をクリックします。
   (注意) キーワードは空白や「・」を入れたりせずに、全て続けて入力してください。
   小文字や濁点にも注意して、再生中に表示されたキーワードそのままの文字を続けて
   入力してください。

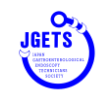

| 一般社団法人日本消化器内                               | 視鏡技師会eラーニング                                             |
|--------------------------------------------|---------------------------------------------------------|
| マイページ/履歴                                   |                                                         |
| 受講履歴                                       | ブックマーク                                                  |
| ようこそ                                       |                                                         |
| 3件の履歴があります                                 |                                                         |
| 第91回日本消化器内視鏡技師学会 祝聴する 未確で キーワード            | 入力 確認する                                                 |
|                                            |                                                         |
| 一般社同法人曰本消化器                                | 等內茲維技研会                                                 |
| 一般社団法人日本消化器内在<br>copyright (。)一般祖途人日本消化器内容 | 見鏡技師会eラーニング<br><sup>お全cラーニング</sup> all rights reserved. |

- 8. 正しくキーワードが入力されると、次にテスト問題画面が表示されます。 (テスト問題がない動画でもテスト画面に進みますので、ご了承ください。)
- 9. テストに回答し、回答を送信する をクリックしてください。
  ※ いわゆるテスト問題ではなく、「a.」を選択するだけの場合もあります。
  ※ ミニテストは 8 割以上が正解の時に受講済み(受講証発行可)となります。

|                     | 图89回日本消化器内视镜技師学会 出席証明書                                                                      |
|---------------------|---------------------------------------------------------------------------------------------|
| a. を選択<br>左の○の部分をクリ | <ul> <li>問題1 この問題はaを選択してください。</li> <li>O.a. 出席証明書を発行する</li> <li>O.c</li> <li>O.d</li> </ul> |
| ックしてくたさい。           | 「同語を送信する」 ここをクリック                                                                           |

10.確認が終了し、証明書発行が可能になったメッセージが表示されます。 [マイページに戻る] をクリックしてください。

| No.028 その他講演「①発表スライドのBefore/After-デザインの4原則②<br>ル世界の法律の話」 結果 |
|-------------------------------------------------------------|
| 確認しました。マイページから証明書が発行できます。                                   |
| マイページへ戻る ここをクリック                                            |

※ この画面が表示される前にブラウザを閉じたり、他のヘージに移動したりすると、受講 済みとならないことがありますので、上記 9.の 回答を送信する を行った後はこの画 面が表示されるまで画面操作をしないようにしてください。(通常の場合、数秒以内に終 わります)

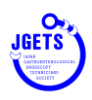

- 11. e-ラーニングのマイページの受講履歴の右に表示されている[証明書発行] のボタン をクリックすると受講証明書が発行(ダウンロード)できます。
  - ※ 内視鏡技師認定の更新や技師試験受験の際は、会員管理システムの受講履歴一覧で も申請が可能となりましたので、出席証明書の印刷は必ずしも必要ではありません。

| 受講腹歴                       | ブックマーク  | 支払履歴       | カード情    | <b>报編集</b> |
|----------------------------|---------|------------|---------|------------|
|                            | ようこそ技師  | 会 太郎さん     |         |            |
| 3件の履歴があります                 |         |            |         |            |
| 地的同时和世纪的时代和自己的中学           | 視聴する未確  | 変認 [キーワード] | 入「確認する」 |            |
| motoria anna hiotofiliais. | 視聴する 確認 | - 義S       | (       | ▲ 証明書発行    |

- 12.証明書がダウンロードされます。 画面の表示は変わりませんし、このとき特にメッセージが 表示されることはありません。(メッセージが出るときはエラーが起こった時です)
   ※ ダウンロードされるフォルダは、ご使用の機種毎に異なります。
- 13. 受講履歴ポイント照会の画面で、今回受講された講義が受講履歴に反映されていること を確認してください。

| ٢      | 日本消化器小规模性综合 🚍        | 受講履歴ポイント照会                                            | 🕈 - PointHistories                                    |                                     |             |                    |        | 2 <b>111</b> 2% |
|--------|----------------------|-------------------------------------------------------|-------------------------------------------------------|-------------------------------------|-------------|--------------------|--------|-----------------|
| 0      | 会員詳細<br>会費支払明細       | 次回更新年月:2028年3月<br>表示年度 2024年 × 2025年                  | <b>更新可</b><br>× · · · · · · · · · · · · · · · · · · · | 1離<br>会・研究会: 40                     | /20 点 機器取   | 扱い講習会: 30 /10 点 医学 | ・その他セミ | ミナー: 22 /20 点   |
| \$     | 学会・セミナー一覧(申込<br>受付中) | 前回更新以前の受講題歴を含め                                        | Eを含める ************************************            |                                     |             |                    |        |                 |
|        | 学会・セミナー参加一覧          | セクション 🌣                                               | 学会・セミナー 🗧                                             | 主催者 🗧                               | 開催地・<br>会場  | 更新条件集计種別 💲         | 点<br>数 | 開催日 ≑           |
| 山山     | 資格更新確認<br>デジタル会員証確認  | 得當敗毀い講習会(草師博)富士フ<br>イルム版                              |                                                       | 日本消化器内<br>液漏技師会                     |             | 映幕取扱い講習会(基礎編)      | 10     | 2024/5/1        |
| 0      | 受講題歴ポイント照会           |                                                       |                                                       |                                     |             | 機器取扱い講習会(基礎編)      | 10     | 2024/5/1        |
| 'n     | 商品購入 >               |                                                       |                                                       |                                     | 黨山田序会議<br>場 |                    | 10     | 2024/5/31       |
| 40     | お知らせ一覧               |                                                       | 島根属「もっと内視線を学びたい」の無い                                   |                                     |             | 機器則扱い講習会(基礎編)      | 10     | 2024/6/23       |
| ٠      | パスワード再設定             | 置野内視線について(川崎医科大学<br>総合医療センター 河本博文伝生)                  | モラーニング_20(医学講義)                                       |                                     |             |                    | 3      | 2024/8/1        |
| 4      | 休会申請<br>休会復帰申請       | 講演:①発表スライドのBefore/Afte<br>r・デザインの4原則)②デジタル世<br>界の法律の話 | e-ラーニング_28(その他講演専                                     | 日本清化器内<br>視鏡技師会<br>(ブラッシュ<br>アップセミナ | e-ラーニング     | その他講演・セミナー等        | 3      | 2025/1/1        |
| a<br>4 | 更新延長申請<br>退会申請       | 16 件中 11 - 16 件を表示                                    |                                                       | -)                                  |             |                    | •      | 1 2 >           |